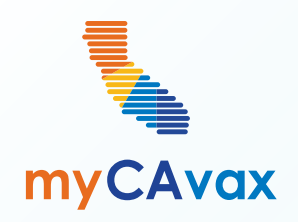

4

### VFC 102: Managing Vaccine Inventory

Wednesday, June 12, 2024 10 - 10:30 AM

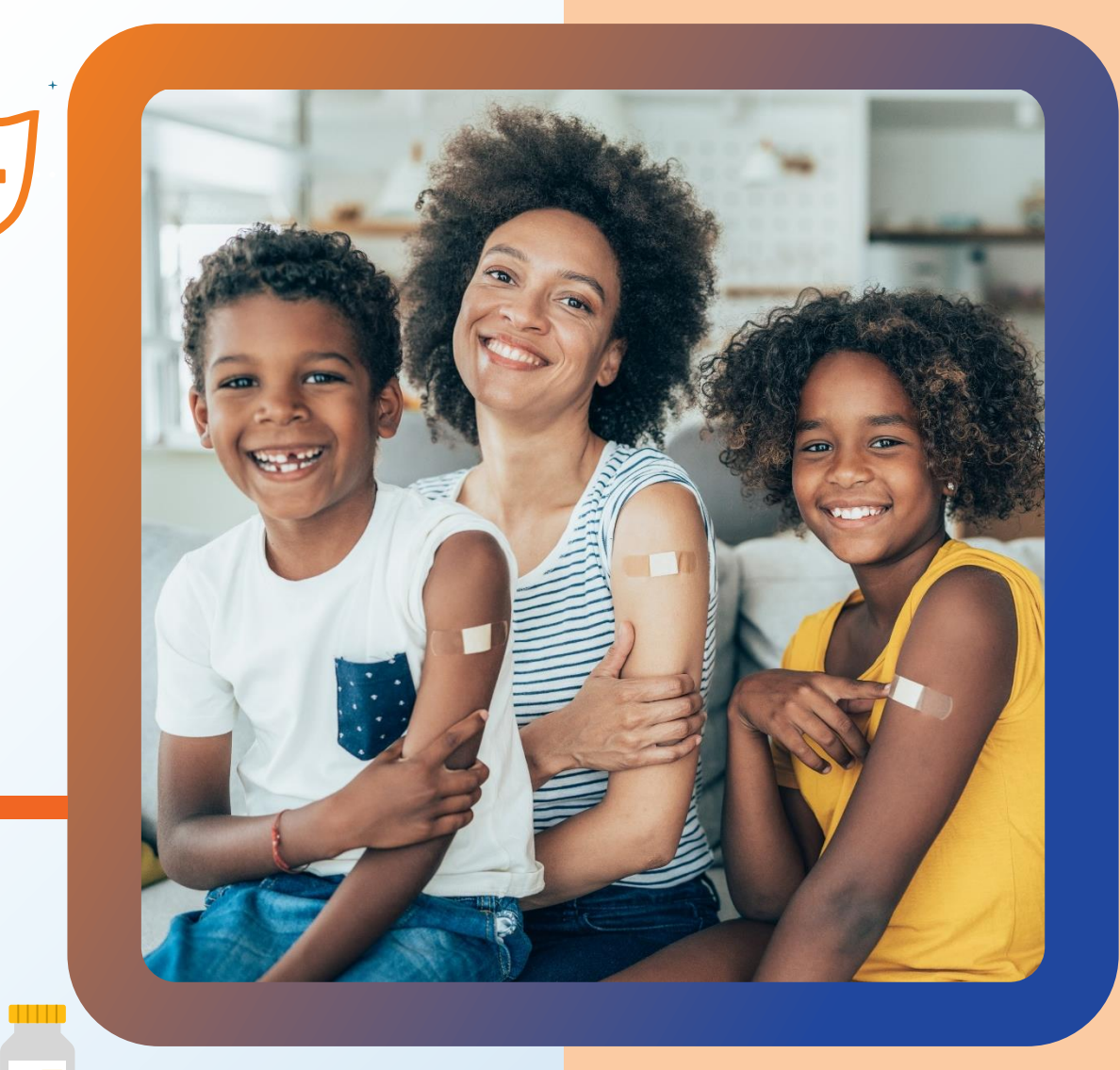

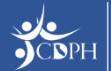

### Questions

During today's webinar, please use the Q&A panel to ask your questions so CDPH panelists and subject matter experts can respond directly.

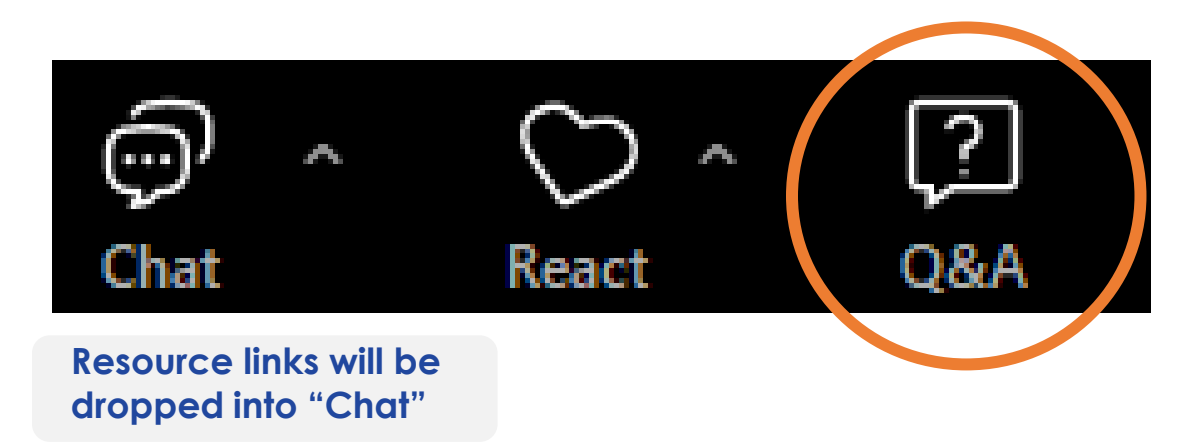

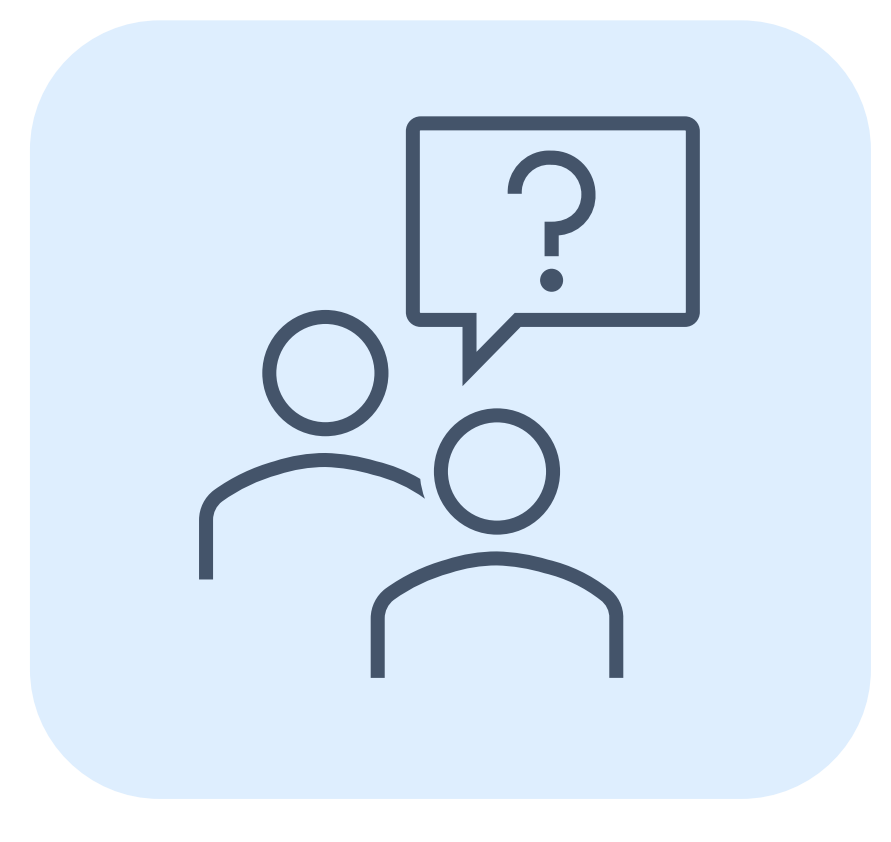

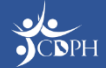

### Housekeeping

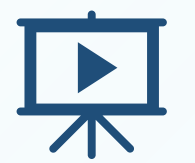

Today's session is being recorded and will be accessible on <u>EZIZ</u> within 5 business days.

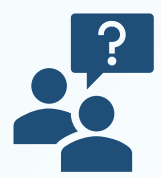

If post-webinar questions about upcoming trainings, email <u>myCAvaxinfo@cdph.ca.gov</u>.

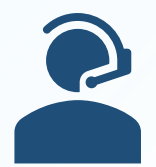

If VFC support is needed, contact the VFC Customer Service Center at <u>MyVFCvaccines@cdph.ca.gov</u> or (877) 243-8832, Monday – Thursday, 9 AM – 4:30 PM PT, Friday 9 AM – 4 PM PT.

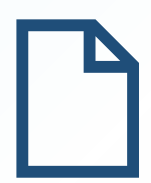

Access on-demand support resources via the Knowledge Center (myCAvax login required). This deck includes an Appendix summarizing today's demo.

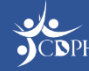

### Agenda

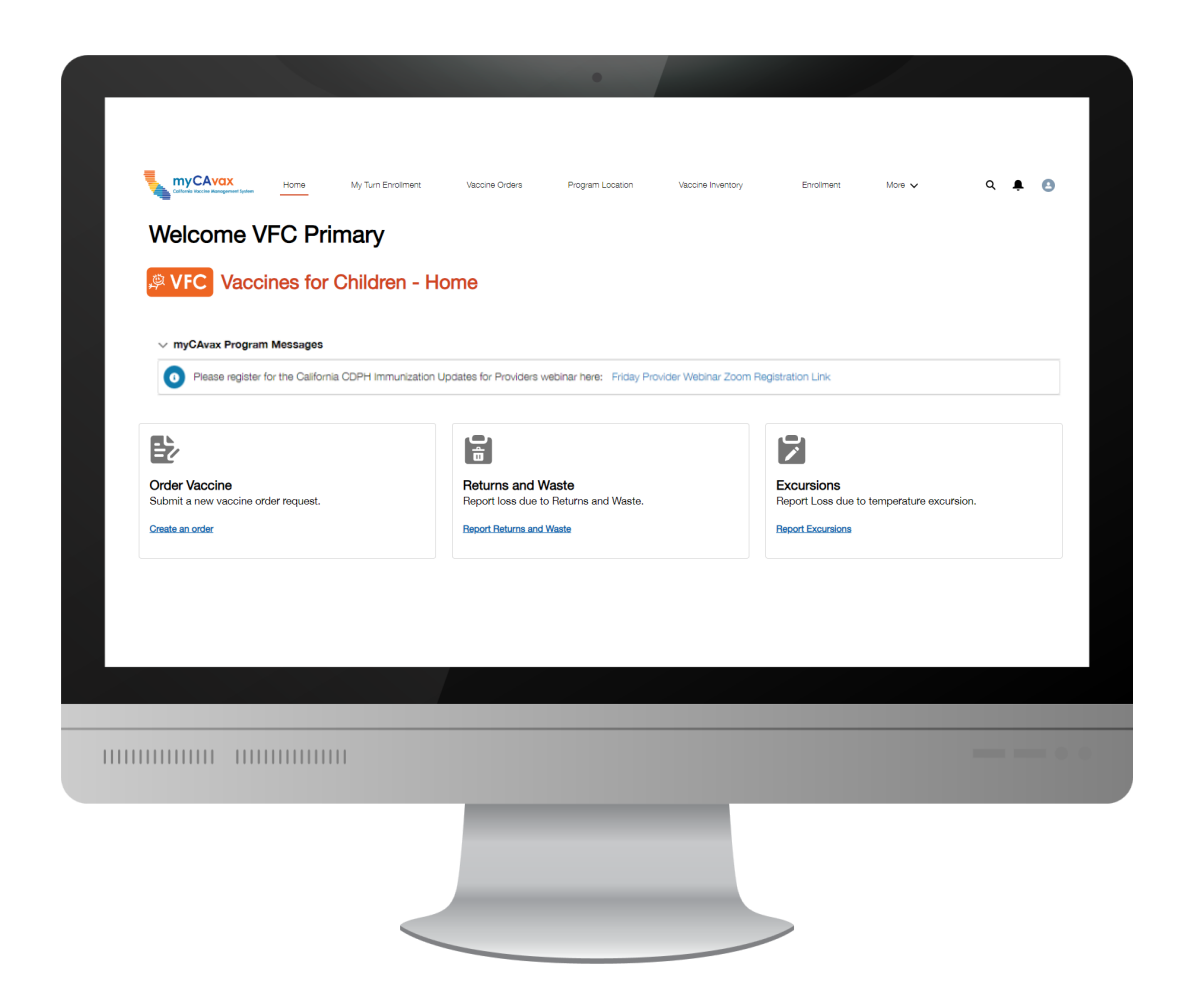

- Preparing to Access the VFC Program in myCAvax
- Preparing to Manage VFC Vaccine
   Inventory in myCAvax
- System Demo Managing VFC Vaccine
- Upcoming Webinars
- Q&A
- Appendix

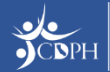

# **Getting Ready to Manage Vaccine Inventory**

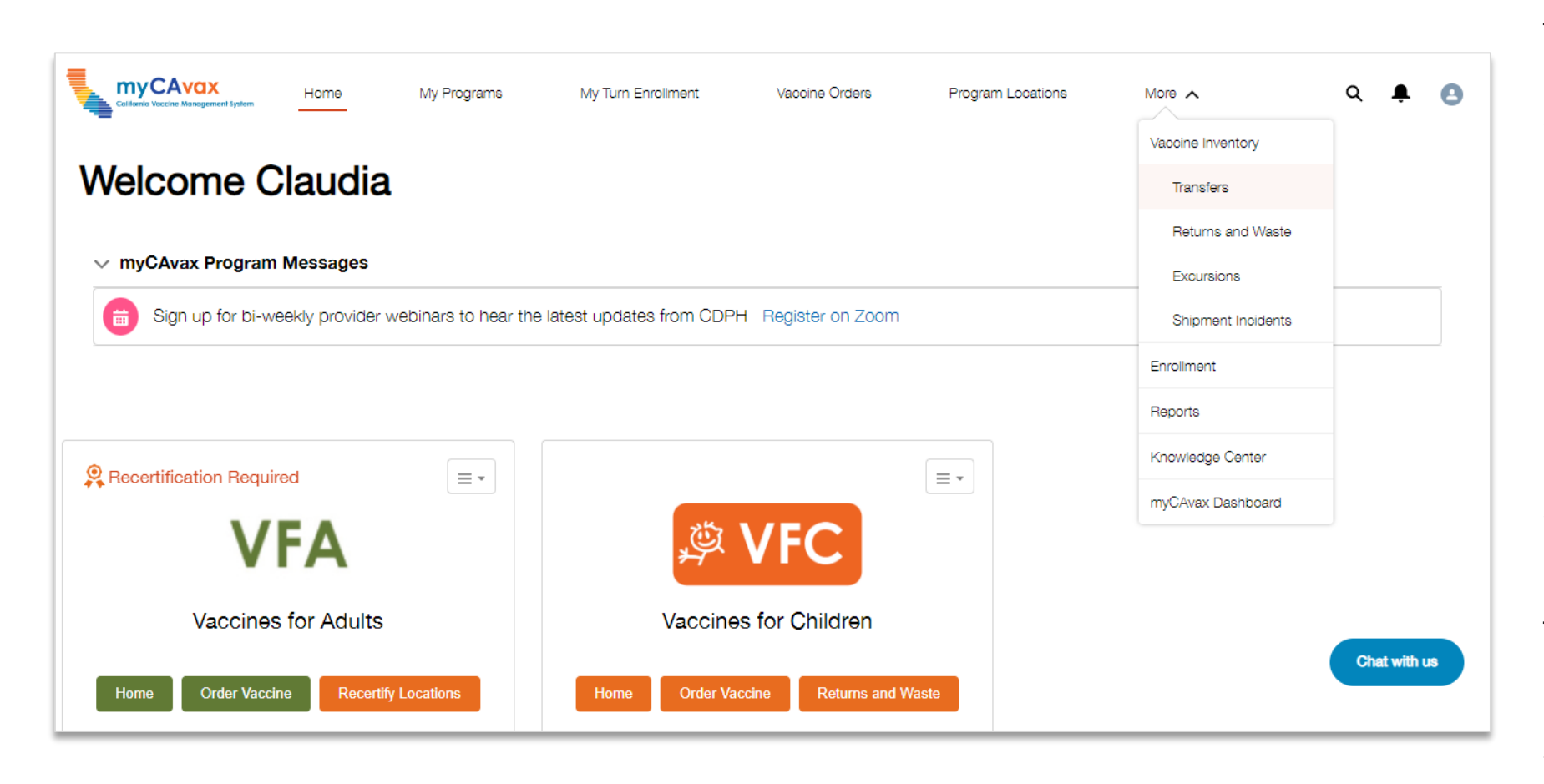

The VFC program is live in myCAvax. VFC providers are expected to record:

- Shipment incidents
- Excursions
- Waste / return reports
- Transfers

If any incident occurred at your location between May 24 and June 10, be sure to log that historical event in myCAvax.

Throughout this demo, "vaccine inventory management" refers to filing the above reports in myCAvax.

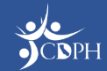

### Accessing the VFC Program in myCAvax

| ate General Fund | COVID-19 Bridge Access Progra                                                                                                    | am Vaccines for                                               |
|------------------|----------------------------------------------------------------------------------------------------|---------------------------------------------------------------|
|                  | California Vaccine Management Syst                                                                                                    | len                                                           |
|                  | Login                                                                                                    |                                                               |
| lisem            | Please enter your username (ending in<br>below to access both myCAvax and                                                                                                    | mycavax)<br>My Turn.                                          |
| em               | ail@youremail.com.mycavax                                                                                                    |                                                               |
| Passv            | vord                                                                                                    |                                                               |
| Pas              | ssword                                                                                                    |                                                               |
|                  | Log in                                                                                                    |                                                               |
|                  | Forgot password?                                                                                                    |                                                               |
| t<br>va<br>pro   | Veed to enroll your provider location int<br>ccination programs supported by myCA<br>ogram from the navigation menu above<br>about the requirements specific for eac                           | o one of the<br>wax? Select a<br>to learn more<br>ch program. |
| lf :<br>ac       | you are having issues logging in or are<br>cess to a provider location that is alrea<br>myCAvax, contact our Provider Call<br>mycavax.hd@cdph.ca.gov or call (833)<br>Monday-Friday 8 am-5 pm. | trying to gain<br>dy enrolled in<br>Center at<br>) 502-1245,  |

Primary and backup vaccine coordinators have been granted access to myCAvax based on the information provided in MyVFCvaccines.

- If brand new to myCAvax, your primary and backup vaccine coordinators should have received a myCAvax welcome email on Monday, June 10, 2024, asking them to finish setting up their myCAvax user account (if a new myCAvax provider).
- If an existing myCAvax user, your primary and backup vaccine coordinators can login to myCAvax using their existing credentials and the program will be added.
- If support is needed, contact the VFC Customer Service Center at <u>MyVFCvaccines@cdph.ca.gov</u> or (877) 243-8832.

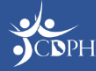

### Who Can Manage Vaccine Inventory?

You must log in to myCAvax using your own unique login credentials.

### Have myCAvax Access

- Organization Vaccine Coordinator Coming soon! This role oversees multiple vaccine clinics.
- Primary and Backup Vaccine Coordinator Are primarily responsible for routinely ordering and managing VFC vaccines in myCAvax. Attending myCAvax training is highly recommended. Completing EZIZ training is required.
- Additional Vaccine Coordinator If you have a third person who routinely supports the VFC program, please fill out the <u>Additional Vaccine Coordinator</u> <u>Request Form</u> on EZIZ. Completing EZIZ training is required before access can be granted.

### Do Not Have myCAvax Access\*

- Provider of Record (POR) Must DocuSign VFC program agreement only for <u>newly enrolling VFC providers</u>.
- Medical Staff / POR Designee
- Additional Staff / Communication Staff Members

\*NOTE: This is true assuming the above roles are the only role assigned to a provider. The above can be primary, backup or additional vaccine coordinators, too, which would grant them system access.

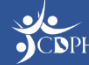

### Data Migrated from MyVFCvaccines on Go-Live

The below VFC data migrated from MyVFCvaccines into myCAvax.

| Storage Units                                                                                                    | VFC-Enrolled Provider Site                                                  | Contacts                                                                                                    | Provider Inventory                                                                                    |
|----------------------------------------------------------------------------------------------------|-----------------------------------------------------------------------------|----------------------------------------------------------------------------------------------------|----------------------------------------------------------------------------------------------------|
| New VFC providers or providers<br>without an active program in<br>myCAvax will have units migrated.<br>Existing providers with an active<br>program will have their freezers<br>updated with VFC. | Active and suspended provider<br>sites will be migrated over to<br>myCAvax. | An account's primary vaccine<br>coordinator, backup vaccine<br>coordinator, provider of record,<br>designee, and medical staff /<br>additional contact will be<br>migrated. | The last on-hand inventory and<br>last shipment for completed order<br>will be migrated into myCAvax. |
| Account Management                                                                                                    | Orders and Shipments                                                        | Transfers                                                                                                    | <b>Returns and Waste Events</b>                                                                       |
| <b>Actions</b><br>Any pending provider actions in<br>MyVFCvaccines will migrate to<br>myCAvax.                                                                                                    | The past two years of orders and shipments will be migrated.                | The past two years of transfers will be migrated.                                                                                                    | The past two years of returns and waste events will be migrated.                                      |

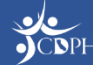

### **Changes to Reporting Excursions**

| Colfornio Vaccine Management System                                                                                                    | e                            | My Turn Enrollment                                                                       | Vaccine Orders                    | Program Location                    | More 🗸               |                                   | Q 🖡    | . 0   |
|----------------------------------------------------------------------------------------------------|------------------------------|------------------------------------------------------------------------------------------|-----------------------------------|-------------------------------------|----------------------|-----------------------------------|--------|-------|
| Excursions                                                                                                    |                              |                                                                                          |                                   |                                     |                      |                                   |        |       |
| Program Selected:                                                                                                    |                              |                                                                                          |                                   |                                     |                      |                                   |        |       |
| Select program name                                                                                                    |                              | -                                                                                        |                                   |                                     |                      |                                   |        |       |
| <ul> <li>Need help? Review our job aid for</li> <li>Context upper provide the provided the provided t</li></ul> | recording to                 | emperature excursions.                                                                   | ion quart                         |                                     |                      |                                   |        |       |
|                                                                                                    | solution peror               | re submitting a new excurs                                                               | SION EVENIL                       |                                     |                      |                                   |        |       |
| Search Excursions                                                                                                    |                              |                                                                                          |                                   |                                     |                      |                                   |        |       |
| Search Excursions                                                                                                    | Sta                          | atus                                                                                     |                                   | Excursion Start From                |                      | Excursion Start To                |        |       |
| Search Excursions Program Location All                                                                                                    | Sta                          | atus                                                                                     | Ţ                                 | Excursion Start From<br>Mar 6, 2024 | Ĕ                    | Excursion Start To<br>Jun 3, 2024 |        | Ē     |
| Search Excursions Program Location All Femperature Excursion Type                                                                                                    | Sta<br>Exe                   | atus<br><b>Ali</b><br>cursion event is related to                                        | •                                 | Excursion Start From<br>Mar 6, 2024 | Ĕ                    | Excursion Start To<br>Jun 3, 2024 |        | Ē     |
| Search Excursions Program Location All Femperature Excursion Type All                                                                                                    | Sta<br>Ex.                   | atus<br>All<br>cursion event is related to<br>Select an Option                           | •<br>•                            | Excursion Start From<br>Mar 6, 2024 |                      | Excursion Start To<br>Jun 3, 2024 | Search | Reset |
| Search Excursions Program Location All Femperature Excursion Type All The Excursions list view only shor Excursions                                                                                                    | Sta<br>Ex.<br>• Ex.<br>• Sta | atus<br>All<br>cursion event is related to<br>Select an Option<br>that started within th | ▼<br>■<br>■<br>■ last 90 days. To | Excursion Start From<br>Mar 6, 2024 | ë the search filters | Excursion Start To<br>Jun 3, 2024 | Search | Reset |

Beginning June 10, to report an excursion in myCAvax:

- 1. Gather information on impacted vaccine inventory
- 2. Contact the manufacturer and document their stability determination
- 3. Log in to myCAvax and input collected information

This is a temporary process. The manufacturer's contact information and links to online stability calculators can be found in the Appendix.

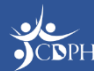

# **Demo: Managing Vaccine Inventory**

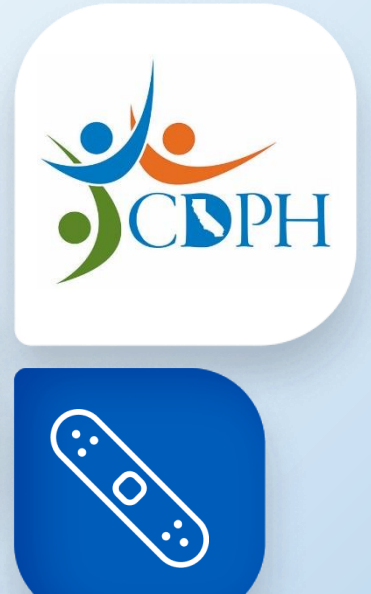

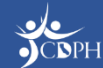

### **Upcoming Trainings**

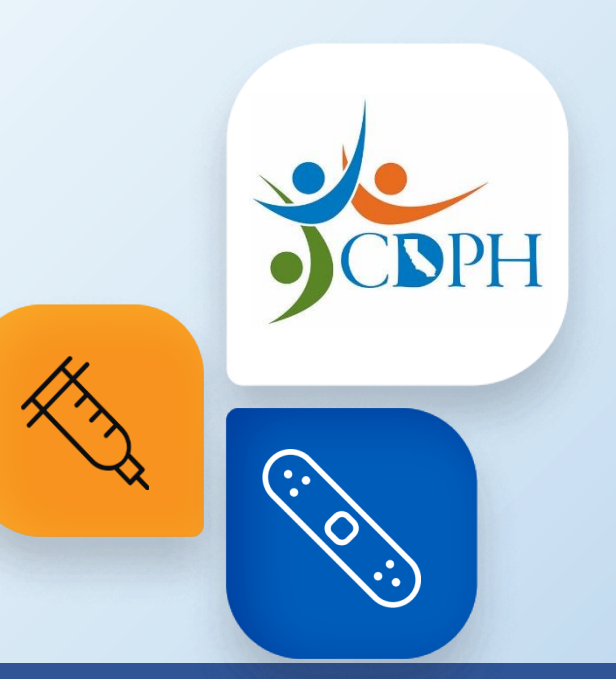

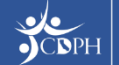

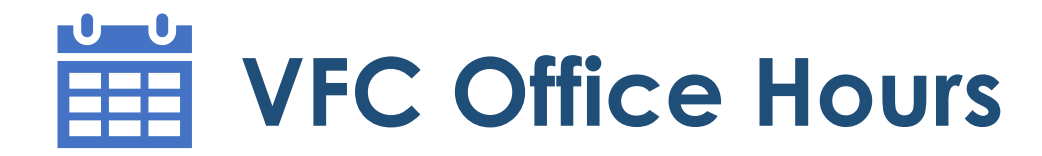

The VFC program will be live in myCAvax on Monday, June 10, 2024.

Join CDPH for a 30-minute Q&A session about the VFC program in myCAvax. You will hear quick updates from subject matter experts and leadership before jumping into a dedicated Q&A session. CDPH will share similar updates at each session. Join one or many sessions as you have questions. CDPH recommends joining one session each week.

- Thursday, June 20, 2024, from 9:30 10 AM | Register on Zoom.
- Thursday, June 20, 2024, from 12:30 1 PM | Register on Zoom.
- Thursday, June 27, 2024, from 9:30 10 AM | Register on Zoom.
- Thursday, June 27, 2024, from 12:30 1 PM | Register on Zoom.

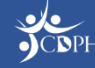

# Q&A

Need additional support after this training concludes? Check out the Knowledge Center in myCAvax, your one-stop-shop for system job aids and support materials.

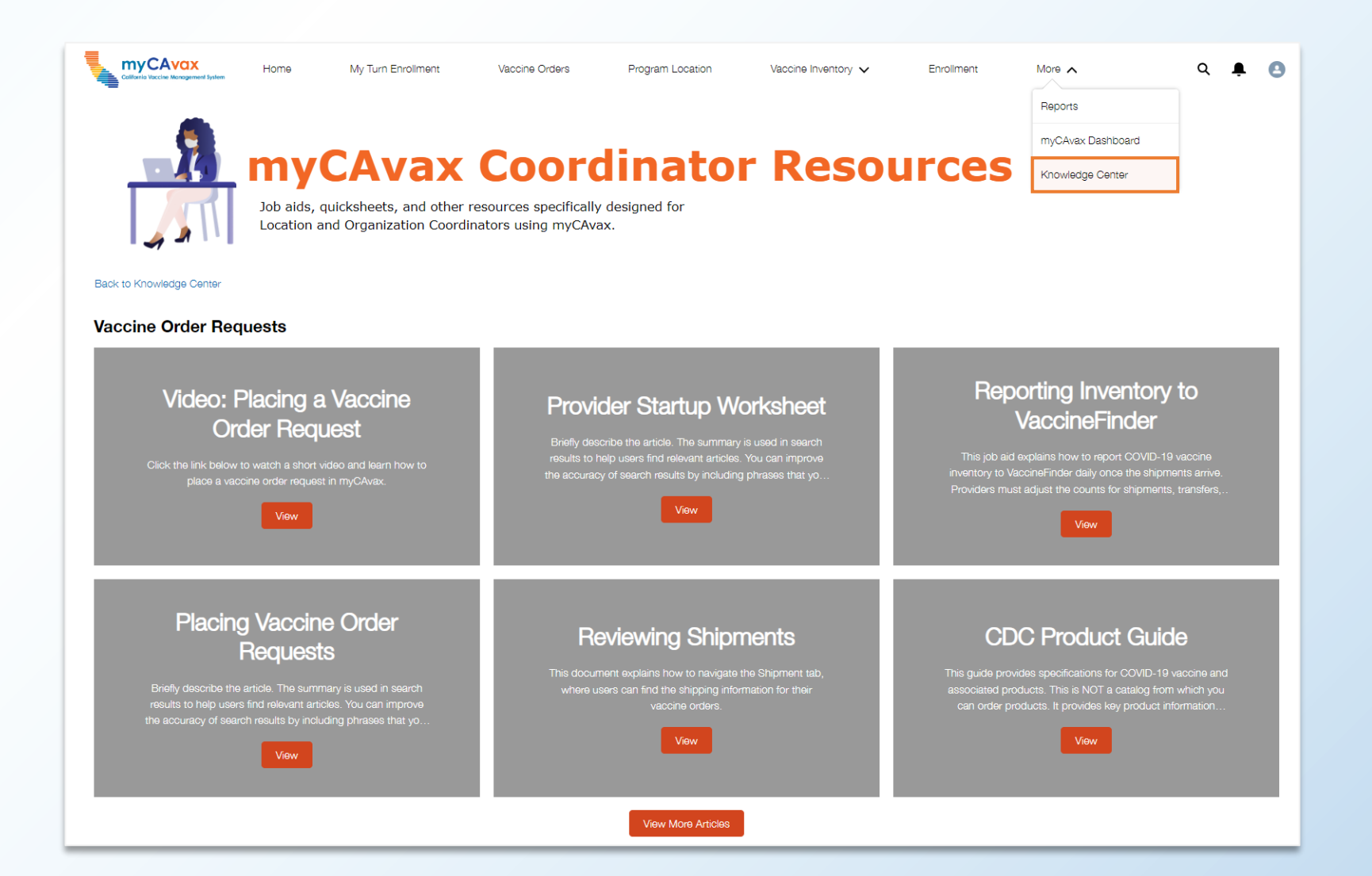

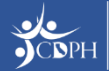

### VFC Vaccine Inventory Management with Q&A

Thank you for attending the VFC Vaccine Inventory Management with Q&A training session. Please answer the questions below to help us continually improve our sessions to best support you.

\* Required

1. How engaging was the training session? \*

I was ALMOST ALWAYS ENGAGED.

I was MOSTLY ENGAGED.

U was OFTEN ENGAGED, BUT OFTEN NOT ENGAGED.

I was OFTEN UNENGAGED.

I felt COMPLETELY UNENGAGED.

2. In this session, you saw demonstrations of how to place a Vaccine Order Request and access the Knowledge Center. When you are ready, how confident are you that you'll be able to perform the tasks demonstrated on your own? \*

I am EXTREMELY CONFIDENT that I can perform these tasks on my own.

I am CONFIDENT that I can perform these tasks on my own.

I am PARTIALLY CONFIDENT that I can perform these tasks on my own.

I am NOT VERY CONFIDENT I can perform these tasks on my own.

I have ZERO CONFIDENCE that I can perform these tasks on my own.

Submit

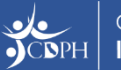

### **Thank You!**

If myCAvax system support is needed, contact the VFC Customer Service Center at <u>MyVFCvaccines@cdph.ca.gov</u> or (877) 243-8832.

Your feedback is important to us. Please complete this two-question survey.

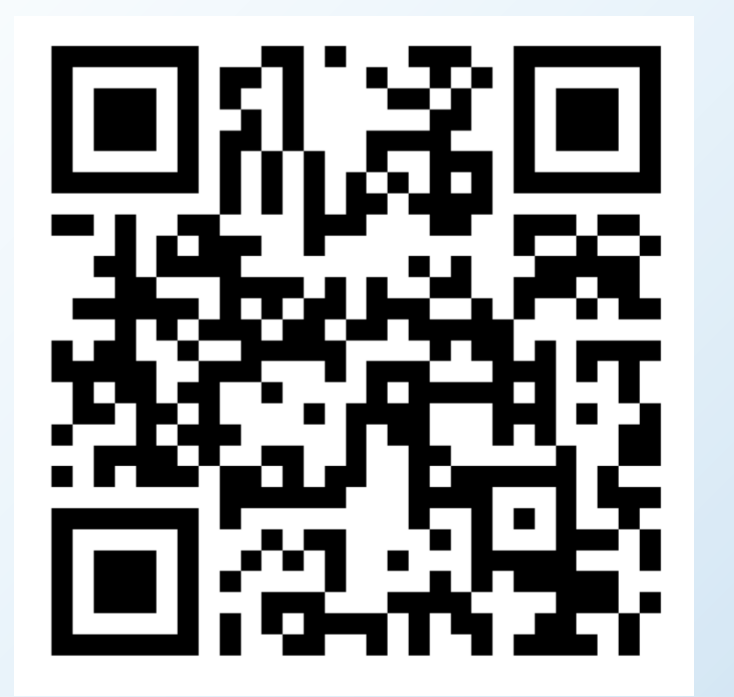

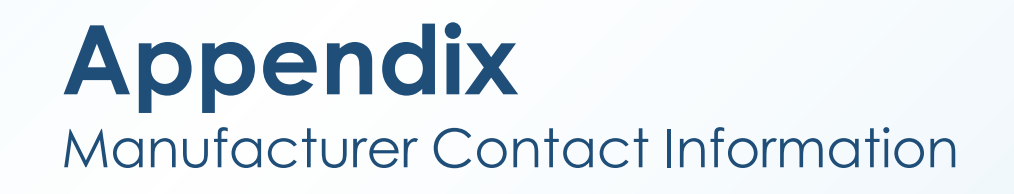

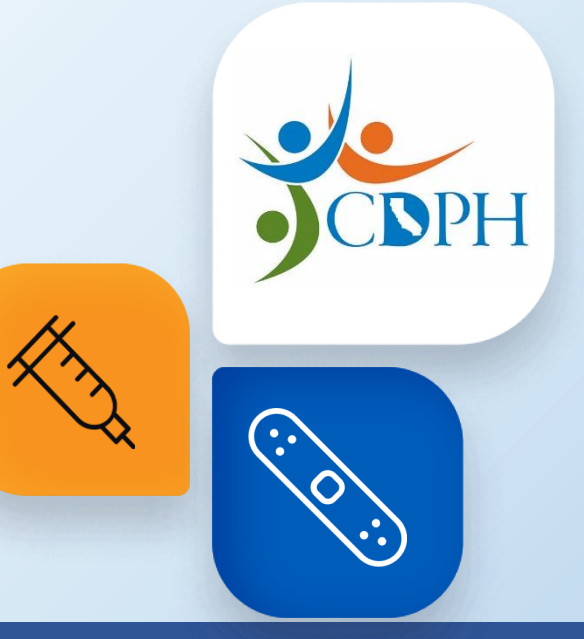

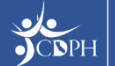

### Manufacturer Contact Information for Excursions

| Manufacturer            | Contact Number                 | Stability Calculator                                                                         |
|-------------------------|--------------------------------|----------------------------------------------------------------------------------------------|
| GlaxoSmithKline         | 1-877-GSK-MI4U; (877) 475-6448 | https://www.gskusmedicalaffairs.com/s<br>tability-calculator.html                            |
| Pfizer                  | (800) 438-1985 Press: 3        | https://www.pfizermedicalinformation.<br>com/stability-calculator                            |
| Sanofi Pasteur          | (800) 822-2463                 | https://www.sanofimedicalinformation.<br>com/s/stability-<br>calculator?language=en_US&CN=US |
| Merck                   | (800) 672-6372 Press: 1, 2, 2  | https://www.merckmedicalportal.com/<br>s/temperature-stability-calculator                    |
| Dynavax                 | 1-84-HEPLISAV; (844) 375-4728  | -                                                                                            |
| MassBiologics (Grifols) | (888) 825-5249                 | -                                                                                            |
| MedImmune (AstraZeneca) | (800) 236-9933                 | -                                                                                            |
| Moderna                 | (866) 663-3762                 | https://tools.modernamedinfo.com/en-<br>US/excursion/introduction-landing-<br>page           |

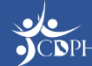

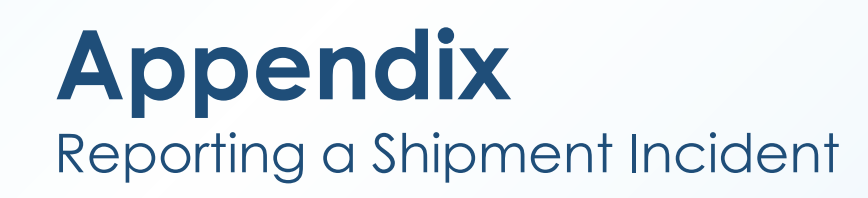

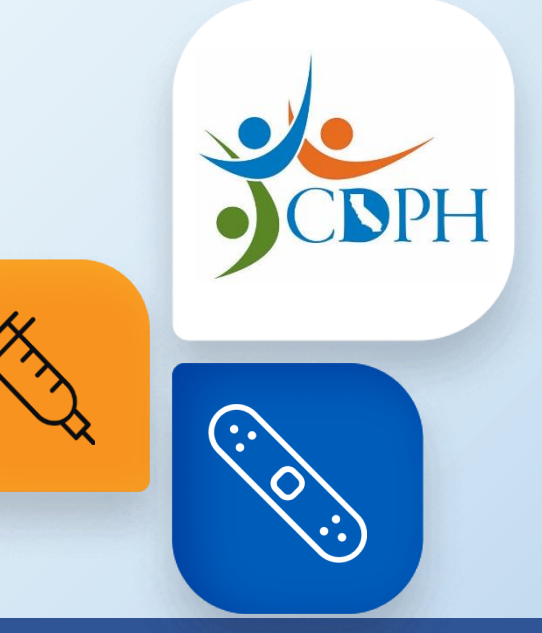

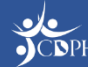

### **Navigating to Report a Shipment Incident**

| Home     My Turn     State General Fund     COVID-19 Bridge Access Program     Vaccines for Adults                                                                                                    |                                                                                                    | To begin placing a shipn<br>oviders can log in to my<br>Shipment Incident' optic<br>ventory' dropdown from<br>bar. | nent incident report,<br>CAvax and select the<br>on from the 'Vaccine<br>of the main navigation |
|----------------------------------------------------------------------------------------------------|----------------------------------------------------------------------------------------------------|----------------------------------------------------------------------------------------------------|-------------------------------------------------------------------------------------------------|
| email@youremail.com.mycavax Password Password Password Cog n Cog n Forgot password? Need to enroll your provider location into one of the vaccination programs supported by myCAvac? Select a program from the nevigation menu above to learn more about the requirements specific ne each program. If you are having issues logging in or are traying to gain access to a provider location that a already enrolled in myCAvac, contact our Provider Call Center at mycavax.h@dcdph.cago vr call (633) 502-1245, Monday-Friday 8 am-5 pm. | ♦ My Turn Enror<br>Welcome VFC Primary<br>♦ VFC Vaccines for Children<br>> myCAvax Program Messages | Iment Vaccine Orders Program Location Vaccine Inve<br>Shipment In<br>Transfers<br>Returns and<br>Excursions        | ntory A Enrollment More V Q Q<br>cidents                                                        |
|                                                                                                    | <b>Order Vaccine</b><br>Submit a new vaccine order request.<br>Create an order                      | Returns and Waste<br>Report loss due to Returns and Waste.<br>Report Returns and Waste                             | Excursions<br>Report Loss due to temperature excursion.<br>Report Excursions                    |

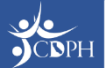

myCAvax

Q 单 🙆

Excursions Report Loss due to temperature excursion.

### **Reporting a Shipment Incident**

| A                                                                                                    | a VFC                              |                                                     |
|----------------------------------------------------------------------------------------------------|------------------------------------|-----------------------------------------------------|
| VFC - Shi                                                                                                    | pment Incidents                    |                                                     |
| Step 1 - Select Account                                                                                                    | Location Information               |                                                     |
| ocation Information                                                                                                    | * Program Location                 |                                                     |
| Program Location           Bample Location 101 - Vaccines for Children         X                                              | Sample Location 101 - Vaccines     | for Children                                        |
| Shipment Incidents Information                                                                                                |                                    |                                                     |
| Shipping contents discrepancies                                                                                               | Shipment Incidents Informa         | tion                                                |
| Please submit an image or PDF of your packing slip                                                                            | Incident type                      |                                                     |
| ▲ Upload Files Or drop files                                                                                                  | Shipping contents discrepancies    | •                                                   |
| Vaccine Order                                                                                                    |                                    | Broken, torn, or tampered with                      |
|                                                                                                    | Please submit an image or PDF of y | Not ordered/incorrect recipient                     |
| Note: Only report shipment incidents for program vaccines. Please do not report your privately p Vacainas Product Information | Upload Files Or drop files         | Out-of-range temperature                            |
| *Vaccine Group *Vaccine Brand *Presentation *Lot number                                                                       |                                    | Package never arrived                               |
| Select an                                                                                                    | * Vaccine Order                    | Previously opened                                   |
| Duplicate Shipment Incident Details Add Blank Row                                                                             | Q                                  | <ul> <li>Shipping contents discrepancies</li> </ul> |
| Duplicate Shipment Incident Details Add Blank Row                                                                             | <u>्</u>                           | ✓ Shipping contents discrepancies                   |

With the transition into myCAvax, VFC providers should report shipment incidents as soon as possible after they occur.

To begin placing a shipment incident report, providers will need to provide key location and shipment incident information.

After selecting the appropriate 'Incident Type,' they will be prompted to provide pictures, answer questions, and provide a vaccine order ID as needed.

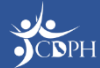

# **Uploading Required Files**

When reporting your shipment incident, you may be asked to upload required files. Find examples of acceptable documentation below. Be sure to upload only what is asked – different shipment incident causes ask for different files.

# <image><image><image><image><section-header>

On arrival, remove the instruction card with the
 FREEZEmarker Indicator from the shipment box right away.

 Follow the guide on the back of this card to read the monitor.

- Examine the vaccines and shipping box for any signs of damage.

 If you have any questions or concerns when reading the monitor, or if you see damage to the package, call 877-TEMP123 (877-836-7123) or your state/local immunization program right away.

- Store vaccines as instructed below.

### Vaccine Storage Requirements

Take the vaccines out of the cooler and cardboard box
immediately upon receipt.

Refrigerate immediately at 36° to 46°F (2° to 8°C).

 Do not freeze or expose to freezing temperatures.
 TransTracker\* and FREEZEmarker\* are registered trademarks of Temptime Corporation, 116 American Road, Morris Plains, NJ.

### **Shipping Label**

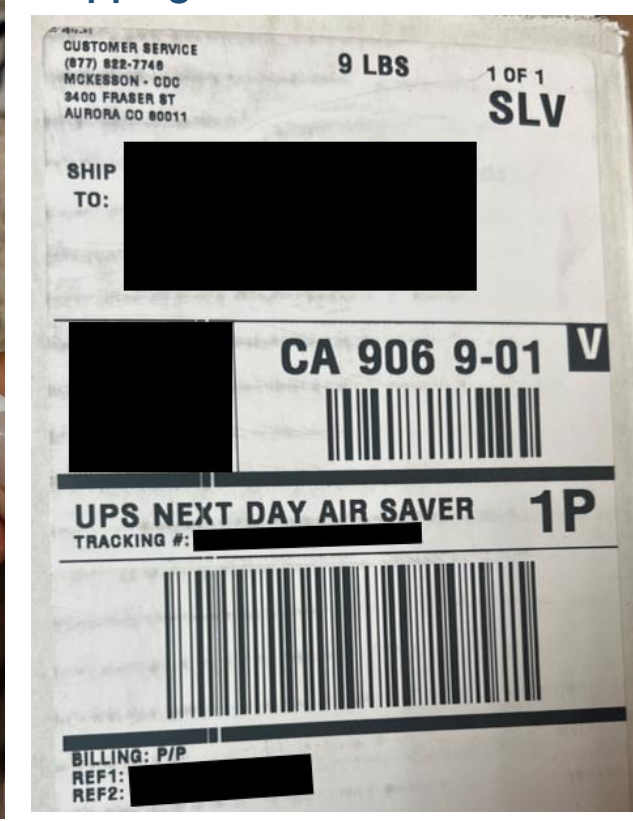

### Packing Slip

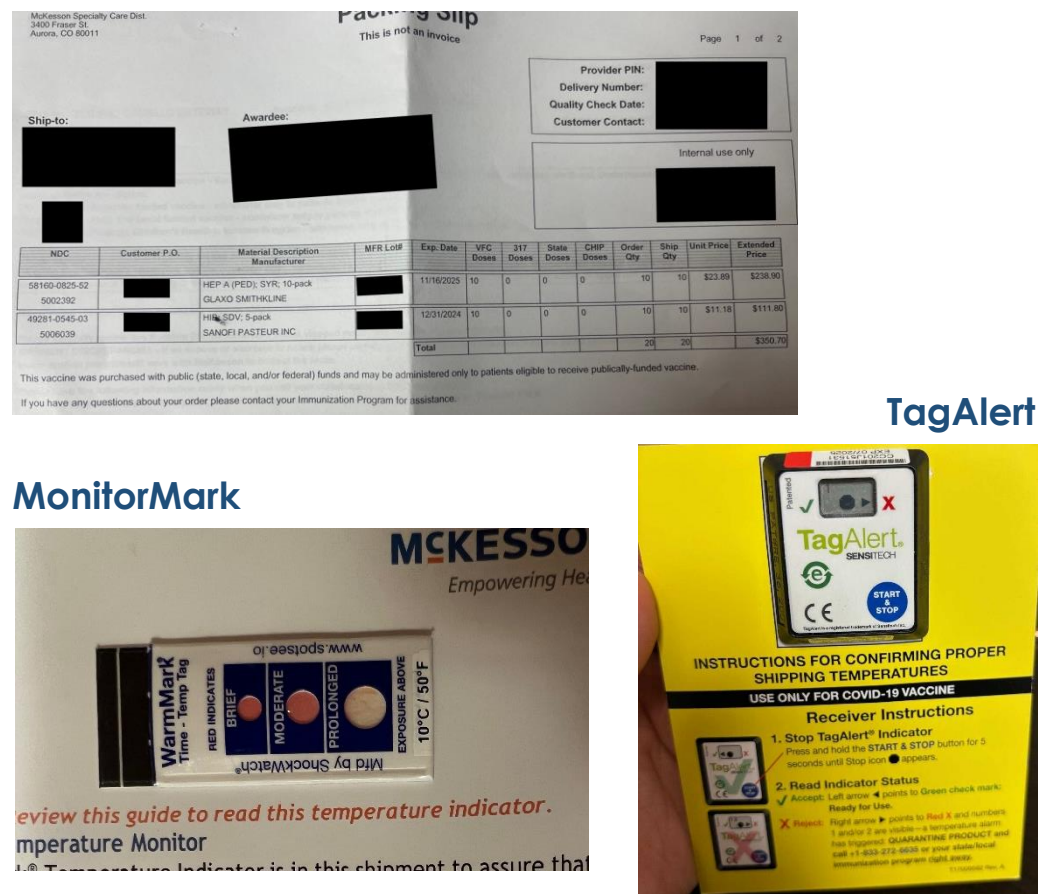

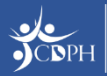

### **Reporting a Shipment Incident**

|                                             | Ø VFC                                                   |
|---------------------------------------------|---------------------------------------------------------|
|                                             | VFC - Shipment Incidents                                |
|                                             | Step 1 - Select Account and Enter Inventory Information |
|                                             | O •                                                     |
| Location Information                        |                                                         |
| * Program Location                          |                                                         |
| Sample Location 101 - Vaccines for Children | X                                                       |

As appropriate, they will need to provide incident details, including vaccine information and impact to vaccine. Providers can report multiple vaccines impacted by one shipment incident.

### Shipment Incidents Information

| Shipping contents discrepancies                              | Vaccine Product Information               |                                       |                          |                          |                   | Incident Details             |                      |             |  |
|--------------------------------------------------------------|-------------------------------------------|---------------------------------------|--------------------------|--------------------------|-------------------|------------------------------|----------------------|-------------|--|
| * Please submit an image or PDF of your pack                 | *Vaccine Group                            | *Vaccine Brand                        | *Presentation            | *Lot Number              | *Discrepancy Type | *Number of doses<br>impacted | *Product<br>Received | Clear Row   |  |
| * Vaccine Order                                              | Hepatiti 💌                                | HAVRIX 🔻                              | Syringe 💌                | 12345                    | Different b 💌     | 30                           | Vaqta Sin 💌          | 💼 Clear Row |  |
| B-041628                                                     | ^                                         |                                       |                          |                          |                   |                              |                      |             |  |
| Note: Only report shipment incidents for p                   | rogram vaccines. Please do not report you | ar privately purchased vaccines in my | CAvax.                   |                          |                   |                              |                      |             |  |
| Vaccin                                                       | e Product Information                     |                                       | 🗃 Incident               | Details                  |                   |                              |                      |             |  |
| *Vaccine Group *Vaccine Bran                                 | d *Presentation *L                        | ot Number *Discrepancy                | Type *Number of doses *T | Product Received 👔 Clear | Row               |                              |                      |             |  |
|                                                              |                                           |                                       |                          |                          |                   |                              |                      |             |  |
| Select an   Select an Opt                                    | ▼ Select an Opt ▼                         | Select an Opt                         |                          | Select an Opt 🔻 🍵 Clear  | Row               |                              |                      |             |  |
| Select an  Select an Opt Duplicate Shipment Incident Details | Select an Opt                             | Select an Opt.                        |                          | Select an Opt 🔹 🏦 Clear  | Row               |                              |                      |             |  |

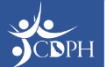

### **Reporting a Shipment Incident**

| D Need help?                     | Review the job ai          | d(s) for recording Shipment | Incidents.                             |                       |                                    |                                      |
|----------------------------------|----------------------------|-----------------------------|----------------------------------------|-----------------------|------------------------------------|--------------------------------------|
|                                  |                            | Your shipmen                | VFC<br>t incidents report was successf | Step 2 - Confirmation | ur shipment incident details below |                                      |
| ✓ Location Inf                   | formation                  |                             |                                        |                       |                                    |                                      |
| Program Locati<br>Sample Locatic | ion<br>n 101 - Vaccines fo | or Children                 |                                        |                       |                                    |                                      |
| ✓ Shipment In                    | cidents Informati          | on                          |                                        |                       |                                    |                                      |
| Incident type<br>Shipping conte  | nts discrepancies          |                             |                                        |                       |                                    |                                      |
| Vaccine Order<br>B-041628        |                            |                             |                                        |                       |                                    |                                      |
|                                  |                            | Vaccine Product             | Information                            |                       | 冒 Incident Details                 |                                      |
| Vaccine Group                    | Vaccine Brand              | Presentation                | Lot Number                             | Discrepancy Type      | Number of doses impacted           | Product received                     |
| Hepatitis A                      | HAVRIX                     | Syringe - 0.5 mL            | 12345                                  | Different brand       | 30                                 | Vaqta Single Dose Vials - 10 Per Box |
|                                  |                            |                             |                                        |                       |                                    |                                      |
| Back to Dashb                    | oard                       |                             |                                        |                       |                                    |                                      |

Step two confirms the provider's submission details. By clicking 'Back to Dashboard', they can view the details of their shipment incident report at anytime.

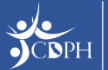

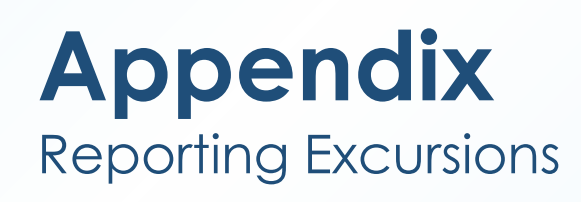

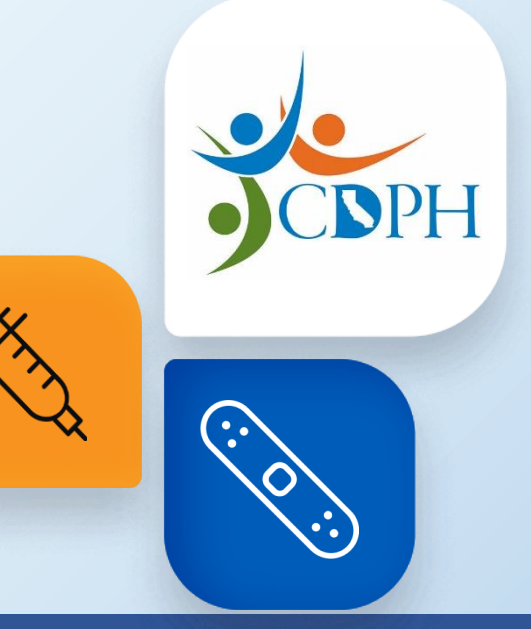

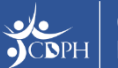

### Navigating to Report an Excursion Event

| Nome       My Turn       State General Fund       COVID-19 Bridge Access Program       Vaccines for Aduits       LHD 317                                                                                                    | To beg<br>co<br>'Excu                                                                   | in reporting an excurs<br>an log in to myCAvax<br>prsions' option from th<br>bar or homep                                 | sion event, providers<br>and select the<br>e main navigation<br>page.        |
|----------------------------------------------------------------------------------------------------|-----------------------------------------------------------------------------------------|----------------------------------------------------------------------------------------------------|------------------------------------------------------------------------------|
| Passadid       Image: Control of the state of the state | My Turn Enrollment  Icome George  C Vaccines for Children - He  yCAvax Program Messages | Vaccine Orders Program Location Vaccine Inventory -<br>Shipment Incidents<br>Transfers<br>Returns and Waste<br>Excursions | Enrollment More V Q 🖡 🙆                                                      |
| Order<br>Submit<br>Create a                                                                                                    | Vaccine<br>a new vaccine order request.<br>In order                                     | Returns and Waste<br>Report loss due to Returns and Waste.<br>Report Returns and Waste                                    | Excursions<br>Report Loss due to temperature excursion.<br>Report Excursions |

|                                                                                                    | Step 1 - Sele                                       | ect Account and Enter In                                                                                                    | ventory                           | / Information          |
|----------------------------------------------------------------------------------------------------|-----------------------------------------------------|----------------------------------------------------------------------------------------------------|-----------------------------------|------------------------|
| Location and Cont                                                                                                    | act Information                                     | Location and Conta                                                                                                    | act Infor                         | mation                 |
| * Program Location                                                                                                    |                                                     | * Program Location                                                                                                    |                                   |                        |
| Q Search by Name of                                                                                                    | or myCAvaxId                                        | Sample Location 1                                                                                                    | 101 - Vacci                       | nes for Children       |
|                                                                                                    |                                                     | * Contact                                                                                                    |                                   |                        |
| * Contact                                                                                                    |                                                     | Happy Primary Co                                                                                                    | ordinator                         |                        |
| Excursion Information<br>* Was this stored in a store<br>Storage Unit<br>Room temperature<br>* Excursion event is relat<br>Select an Option | ON<br>brage unit or at room temperature?<br>ted to: | Excursion Information<br>* Was this stored in a store<br>Storage Unit<br>Room temperature<br>* Affected vaccine stored<br>SC-36543<br>* Excursion event is related<br>Emergency | n<br>rage unit o<br>in:<br>ed to: | r at room temperature? |
| Excursion Start Date / Til                                                                                                    | me                                                  | Excursion Start Date / Tin                                                                                                    | ne                                |                        |
| " Date                                                                                                    | - Time                                              | *Date                                                                                                    |                                   | * Time                 |
|                                                                                                    |                                                     | Feb 6, 2024                                                                                                    | i                                 | 12:00 PM               |
| Excursion End Date / Tin                                                                                                    | ne                                                  | Excursion End Date / Tim                                                                                                    | e                                 |                        |
| *Date                                                                                                    | *Time                                               | *Date                                                                                                    |                                   | *Time                  |
|                                                                                                    |                                                     | Feb 6, 2024                                                                                                    | i                                 | 1:00 PM                |
| * Total Excursion time                                                                                                    |                                                     | * Total Excursion time                                                                                                    |                                   |                        |
|                                                                                                    |                                                     | 1 Hours 0 Minutes                                                                                                    |                                   |                        |
|                                                                                                    |                                                     |                                                                                                    |                                   |                        |

Providers should file an excursion report if vaccines are exposed to out-of-range temperatures.

To begin, they will enter location and contact information should follow-up be needed. The contact should be the best myCAvax point of contact to answer questions regarding the excursion.

Then, begin entering excursion information (like date, time, and storage unit).

**NOTE:** Some fields are dependent on others, so providers only need to input information relevant to their circumstances.

California Department of Public Health
Immunization Branch

**NOTE:** The contact needs to be an existing contact in myCAvax. A new contact cannot be added in this step.

0

0

 $\times$ 

 $\times$ 

| Report data lo                         | gger information                            | I                                              |                                      |                                              |                                  |                                           |          |
|----------------------------------------|---------------------------------------------|------------------------------------------------|--------------------------------------|----------------------------------------------|----------------------------------|-------------------------------------------|----------|
| * Temperature ex                       | cursion type                                |                                                |                                      |                                              |                                  |                                           | Pro      |
| Select an Optic                        | n                                           |                                                |                                      | •                                            |                                  |                                           | lo       |
| * Min temp                             | * Max temp                                  | * °F/°C                                        |                                      |                                              |                                  |                                           | alc      |
|                                        |                                             | Sele 🔻                                         |                                      |                                              |                                  |                                           |          |
| * Were affected v<br>Yes<br>No         | accines involved in p                       | previous temperatur                            | e excursions?                        |                                              |                                  |                                           |          |
| * Were doses adr                       | ninistered to patient                       | s?                                             | Report data I                        | logger informatio                            | n                                |                                           |          |
| O Yes                                  |                                             |                                                | * Temperature e                      | excursion type                               |                                  |                                           |          |
| ○ No                                   |                                             |                                                | Too hot                              |                                              |                                  |                                           | •        |
| Please submit 90<br>logger reports. Er | days of temperature<br>sure that the excurs | e data from your wri<br>sion is included in th | * Min temp                           | * Max temp                                   | * °F/°C                          |                                           |          |
|                                        |                                             |                                                | 75                                   | 80                                           | F                                | -                                         |          |
| 1 Upload Fil                           | es Or drop files                            |                                                | * Were affected<br>Yes<br>No         | vaccines involved in                         | n previous ten                   | nperature excursions?                     |          |
|                                        |                                             |                                                | * Were doses and<br>Yes<br>No        | dministered to patier                        | nts?                             |                                           |          |
|                                        |                                             |                                                | Please submit 9<br>logger reports. E | 00 days of temperatu<br>Ensure that the excu | ire data from<br>rsion is inclue | your written temp logs<br>ded in the log. | and data |

Providers must report the data logger temperature data, along with prior excursion and patient information.

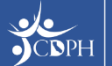

Providers are advised to report their affected inventory and manufacturer's stability determination. Contact the manufacturer to determine vaccine stability. **NOTE:** Every excursion event needs to be reported to the manufacturer for stability determination.

|               | Affected Inventory | l i i i i i i i i i i i i i i i i i i i |                                    | Manufacturer's Si          | ability Determination                     |                                            |                                    |           |
|---------------|--------------------|-----------------------------------------|------------------------------------|----------------------------|-------------------------------------------|--------------------------------------------|------------------------------------|-----------|
| Vaccine Group | Vaccine            | e Brand Presentat                       | on Report case or reference number | New Beyond date (Optional) | Date incident reported to<br>manufacturer | manufacturer<br>stability<br>determination |                                    |           |
|               | •                  | •                                       |                                    | Ē                          | <b></b>                                   |                                            | ☆ Clear Row                        |           |
| Add blank row | ]                  |                                         |                                    |                            |                                           |                                            |                                    |           |
| Af            | fected Inventory   |                                         |                                    | Manufactur                 | er's Stability Determination              |                                            |                                    |           |
| Group         | Vaccine Brand      | Presentation                            | Report case or reference number    | New Beyond date (Optional) | Date incident reported t<br>manufacturer  | to mai<br>stal<br>dete                     | nufacturer<br>bility<br>ermination |           |
| s A           | ✓ Havrix ▼         | Syring 🔻                                | A12345                             | Feb 29, 2024               | Feb 6, 2024                               | <b></b>                                    | Doses 🔻                            | ï Clear R |
|               |                    |                                         |                                    |                            |                                           |                                            | ✓ Doses may be                     | used      |
| nk row        |                    |                                         |                                    |                            |                                           |                                            | Doses may not                      | be used   |

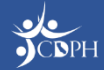

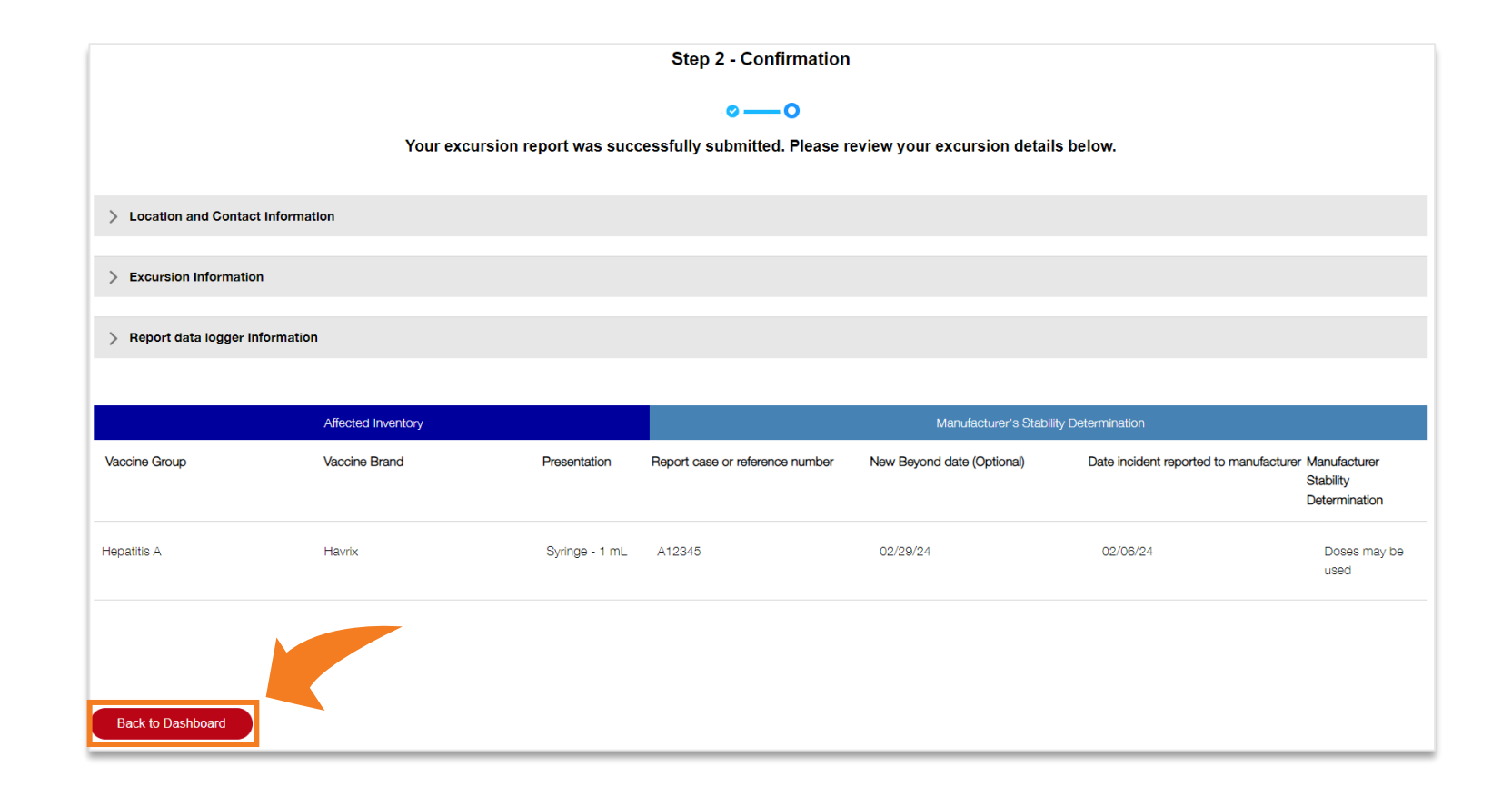

Step two confirms the provider's submission details. By clicking 'Back to Dashboard', they can view the details of their excursion report at anytime.

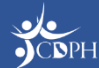

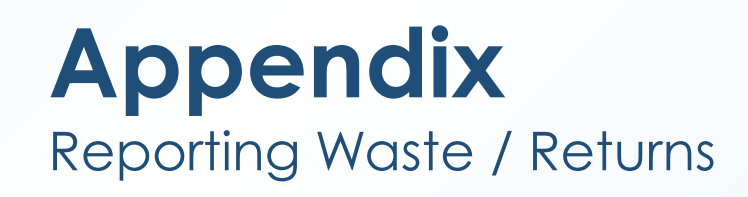

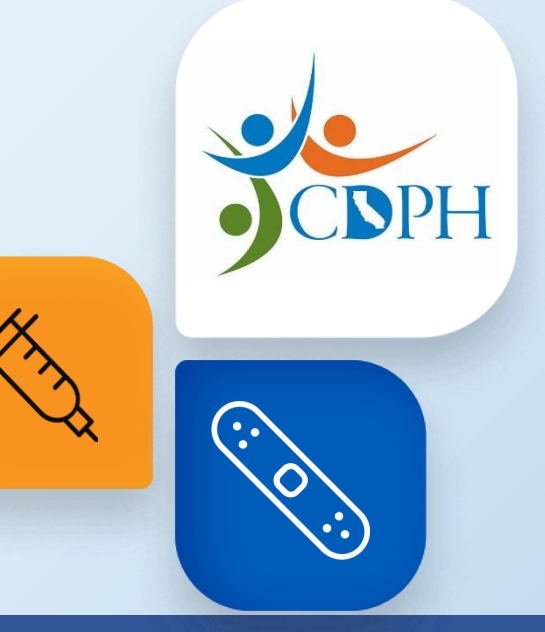

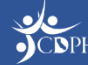

### Navigating to Report Waste / Returns

| More       My Turn       State General Fund       COVID-19 Bridge Access Program       Vaccines for Adults         Image: Access Program       Vaccines for Adults       Image: Access Program       Vaccines for Adults         Image: Access Program       Image: Access Program       Vaccines for Adults         Image: Access Program       Vaccines for Adults         Image: Access Program       Vaccines for Adults         Image: Access Program       Vaccines for Adults         Image: Access Program       Vaccines for Adults         Image: Access Program       Vaccines for Adults         Image: Access Program       Vaccines for Adults         Image: Access Program       Vaccines for Adults                                                                                                    |                    | o begin placing a wast<br>viders can log in to myC<br>Returns and Waste' opt<br>navigation bar or l              | e or return report,<br>CAvax and select the<br>ion from the main<br>homepage. |
|----------------------------------------------------------------------------------------------------|--------------------|----------------------------------------------------------------------------------------------------|-------------------------------------------------------------------------------|
| email@youremail.com.mycavax       Image: Common Common Commo | My Turn Enrollment | Vaccine Orders Program Location Vaccine Inventor<br>Shipment Incide<br>Transfers<br>Returns and Wa<br>Excursions | y ∧ Enrollment More ∨ Q ♠ 3                                                   |
|                                                                                                    | Create an order    | Returns and Waste<br>Report loss due to Returns and Waste.<br>Report Returns and Waste                           | Excursions<br>Report Loss due to temperature excursion.<br>Report Excursions  |

30

### **Reporting Returns / Waste**

|                                                                                            |                             | Va                         | ccine Product In        | formation           |                                          |                                    |                                                | <b>1</b>  | leturns and Waste         | Details                                   |                                                            |                                                                                      |
|--------------------------------------------------------------------------------------------|-----------------------------|----------------------------|-------------------------|---------------------|------------------------------------------|------------------------------------|------------------------------------------------|-----------|---------------------------|-------------------------------------------|------------------------------------------------------------|--------------------------------------------------------------------------------------|
|                                                                                            | *VaccineGroup               | *Vaccine Brand             | *Presentation           | *Lot Number         | *Expiration Date                         | *Total Doses<br>Wasted             | *Type of Wastage                               | *Reason   | *Date Wastage<br>Occoured | *Return Label<br>Delivery Method          | *Vaccine Storage                                           | Clear Row                                                                            |
|                                                                                            | DTa 🔻                       |                            | Syringe 🔻               | 12345               | Jun 8, 201 🛗                             | 10                                 | Spoiled                                        | Refrige 💌 | Apr 30, 2( 🛗              | Email 💌                                   | 🔁 SC-31 🗙                                                  | 🔒 Clear Row                                                                          |
| *Program Location                                                                          | Нер 🔻                       | HAVRIX 💌                   | Vial - 0 🔻              | 54321               | Jun 8, 201 🛗                             | 15                                 | Spoiled <b>v</b>                               | Refrige 🔻 | Apr 30, 20 🛗              | Select 🔻                                  | Q Search                                                   | 💼 Clear Row                                                                          |
| Sample Location 101 - Vaccines for Children     NOTE: Only report returns and waste events | for program vaccines. Pleas | xe do not report your priv | ately purchased vaccine | es in myCAvax.      |                                          |                                    |                                                |           |                           |                                           | SC-366<br>Brand:<br>Type: F<br>SC-366<br>Brand:<br>Type: R | 540<br>Frigidaire<br>rozen Storage Capa<br>536<br>Frigidaire<br>lefrigerated Storage |
| Vaccine Pro                                                                                | oduct Information           |                            |                         |                     | - Returns and V                          | Vaste Details                      |                                                |           |                           |                                           | 4                                                          | •                                                                                    |
| *VaccineGroup *Vaccine Brand *Press                                                        | •Lot Numbe                  | •Expiration Date           | *Total Doses<br>Wasted  | *Type of Wastage *I | Reason     *Date Was<br>Occour       ect | tage *Return Labe<br>Delivery Meth | el<br>od     *Vaccine Storage        Q. Search | Clear Row | To<br>re                  | file a wo<br>eport, pr                    | aste or r<br>oviders                                       | eturn<br>will                                                                        |
| Add Blank Row Duplicate Returns and V<br>Comments<br>Cancel                                | Vaste Details               |                            |                         |                     |                                          |                                    |                                                | Submit    | n<br>pro                  | eed to s<br>ogram la<br>provide<br>inforr | select th<br>ocation<br>e require<br>mation.               | neir<br>and<br>ed                                                                    |

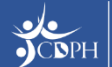

### **Reporting Returns / Waste**

| ې لا<br>پې | FC Vaccine               | es for Child             | ren - Returr           | ns and Was             | te                     |                        |                |                  | New Returns and Waste |
|------------|--------------------------|--------------------------|------------------------|------------------------|------------------------|------------------------|----------------|------------------|-----------------------|
| () N       | eed help? Review the job | aid(s) for recording ret | urns and waste events. |                        |                        |                        |                |                  |                       |
| earc       | h Returns and Waste      |                          |                        |                        |                        |                        |                |                  |                       |
| ogram      | Location                 | Product                  |                        | Date Wa                | stage Occurred From    | Date Wastage Occu      | Irred To       |                  |                       |
| All        |                          | <b>Q</b>                 |                        | Feb 1,                 | 2024                   | May 1, 2024            | 苗              |                  |                       |
| be of \    | Nastage                  | Return Required          |                        |                        |                        |                        |                |                  | Search                |
| u          |                          |                          |                        |                        |                        |                        |                |                  |                       |
| . D-       | turne and Maste liet     |                          | anta that wara are st  | d in the last 00 days  |                        | h usa tha asar-b fil   | tora abova     |                  |                       |
| еке        | eturns and waste list    | view only snows ev       | ents that were create  | ed in the last 90 days | s. To refine your sear | ch, use the search fil | ters above.    |                  |                       |
| Re         | eturns and Waste         |                          |                        |                        |                        |                        |                |                  |                       |
|            | Returns and W 🗸          | Program Locati ∨         | Product 🗸              | Total Doses Wa 🗸       | Type of Wastage 🗸 🗸    | Returns Required 🗸     | Lot Number 🔹 🗸 | ✓ Date Wastage ∨ | Created Date 🗸 🗸      |
| 1          | WS-501172                | Sample Location 10       | Havrix Single Dose     | 15                     | Spoiled                | ~                      | 54321          | 04-30-2024       | 05-01-2024            |
| 2          | WS-501171                | Sample Location 10       | Kinrix Single Dose S   | 10                     | Spoiled                | ~                      | 12345          | 04-30-2024       | 05-01-2024            |
|            |                          |                          |                        |                        |                        | *                      |                |                  | 00 01 2021            |

A provider can view their submitted waste reports anytime from the 'Returns and Waste' table. If a return is required, that will be indicated by a checkmark in the table.

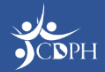

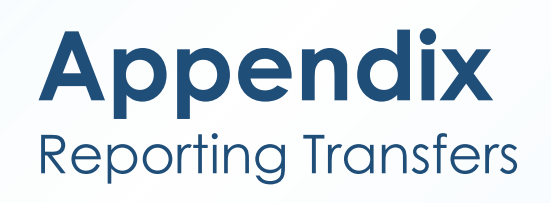

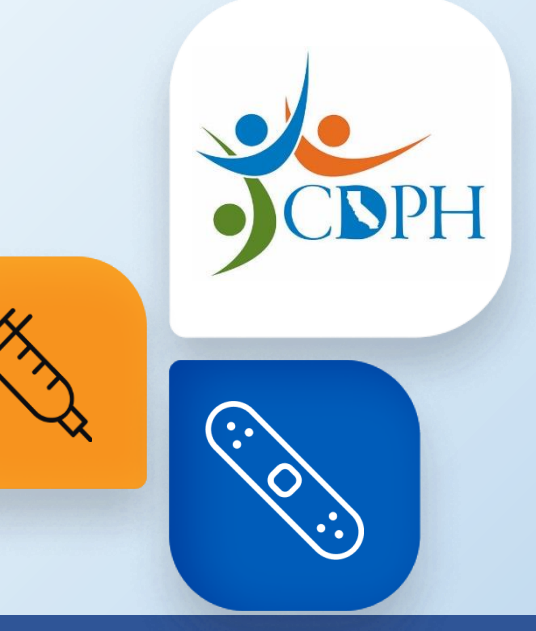

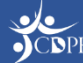

### Navigating to Report Transfers

| More       My Turn       State General Fund       COVID-19 Bridge Access Program       Vaccess for Adults                                                                                                    | LHD 317 More 🕶 🔍 Log in                                                 | To begin reporting a to myCAvax and se<br>from the mo                                  | transfer,<br>elect the<br>ain naviç                                          | providers can log in<br>e 'Transfers' option<br>gation bar.                  |
|----------------------------------------------------------------------------------------------------|-------------------------------------------------------------------------|----------------------------------------------------------------------------------------|------------------------------------------------------------------------------|------------------------------------------------------------------------------|
| Username         email@youremail.com.mycavax         Password         Password         Cg in         Forgot password?         Need to enroll your provider location into one of the vaccination programs supported by myCAvax? Select a program from the neivapation there used the requirements specific for each program.         If you are having issues logging in or are trying to gain access to a provider location that are trying to gain access to a provider location that are trying to gain access to a provider location that are aready enrolled in mycavax hd@cdph.ca.gov or call (833) 502-1245, Monday-Friday 8 am-5 pm. | Weicome VFC Prim         ØVEC Vaccines for Constraint                   | My Turn Enrollment Vaccine Orders Program Location                                     | Vaccine Inventory  Shipment Incidents Transfers Returns and Waste Excursions | Enroliment More V Q P C                                                      |
|                                                                                                    | Order Vaccine<br>Submit a new vaccine order request.<br>Create an order | Returns and Waste<br>Report loss due to Returns and Waste.<br>Report Returns and Waste |                                                                              | Excursions<br>Report Loss due to temperature excursion.<br>Report Excursions |

### **Recording Transfers**

|                                                                                                    | VI<br>Step 1 - Enter T                                                | <b>FC - Transfer</b><br>ransfer Details & Storage Unit                                                                                                    |                                                                                  | The send<br>initiating                          |
|----------------------------------------------------------------------------------------------------|-----------------------------------------------------------------------|----------------------------------------------------------------------------------------------------|----------------------------------------------------------------------------------|-------------------------------------------------|
| 0                                                                                                    |                                                                       | •                                                                                                    |                                                                                  | 0                                               |
| Need help? Review the Vaccine Transfer job aid, or view the full list of job a                                                                                                    | ds.                                                                   |                                                                                                    |                                                                                  |                                                 |
| Select transport container(s), product(s), and transfer details Select the sending and receiving location(s) Enter details for applicable storage units                                                     |                                                                       | *Senting Program tion                                                                                                    | *Beceiving Program Location                                                      |                                                 |
| <ul> <li>Add applicable transport containers</li> <li>Provide lot number, number of doses, and expiration date only for doses that</li> </ul>                                                               | will be transferred.                                                  | Sample Location 101 Vaccines for Children                                                                                                    |                                                                                  | or Childron X                                   |
| *Sending Program Location                                                                                                    | *Receiving Program Location                                           |                                                                                                    | ADO 120 - Test - Vaccilles I                                                     |                                                 |
| Q. Search by Name                                                                                                    | Q. Search by Name                                                     | *Transfer Start Date                                                                                                    | *Transfer Start Time                                                             |                                                 |
| *Transfer Start Date                                                                                                    | *Transfer Start Time                                                  | Apr 30, 2024                                                                                                    | 11:00 AM                                                                         | 0                                               |
| "Temperature scale that provider will be reporting in Celsius Fahrenheit                                                                                                    |                                                                       | Celsius     Fahrenheit                                                                                                    |                                                                                  |                                                 |
| Storage Unit Prior to Transfer<br>Please select the storage unit(s) from your respective program that you removed v<br>you put into a transport container, you will be required to select a corresponding s | accine from in order to conduct y<br>orage unit from your below selec | Storage Unit Prior to Transfer<br>Please select the storage unit(s) from your respective program that you removed v<br>you put into a transport container, you will be required to select a corresponding s | vaccine from in order to conduct your<br>storage unit from your below selection. | ransfer. On the next step, for each vaccine tha |
| Storage Unit 1                                                                                                    |                                                                       | Storage Unit 1                                                                                                    |                                                                                  |                                                 |
| Storage unit prior to transfer     O Storage Unit                                                                                                    |                                                                       | *Storage unit prior to transfer                                                                                                    |                                                                                  |                                                 |
|                                                                                                    |                                                                       | SC-36636                                                                                                    |                                                                                  |                                                 |
| remperature of vaccines in storage unit prior to transfer                                                                                                    |                                                                       | *Temperature of vaccines in storage unit prior to transfer                                                                                                    |                                                                                  |                                                 |
|                                                                                                    |                                                                       | 70.00                                                                                                    |                                                                                  |                                                 |
| Add Storage Unit                                                                                                    | Your transfer reque<br>'Submit' i                                     | Storage Unit 2   Storage unit prior to transfer  Scorage 495  X                                                                                                    | vve<br>K                                                                         |                                                 |
|                                                                                                    |                                                                       | Tomporature of vaccines in storage unit prior to transfer                                                                                                    |                                                                                  |                                                 |
|                                                                                                    |                                                                       |                                                                                                    |                                                                                  |                                                 |
|                                                                                                    |                                                                       |                                                                                                    |                                                                                  |                                                 |

The sending provider is responsible for initiating a transfer in myCAvax.

To file a transfer, providers will need to:

- Select the sending and receiving location(s)
- Enter details for applicable storage units
- Add applicable
   transport containers
- Provide lot number, number of doses, and expiration date only for doses that will be transferred.

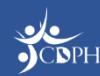

### **Recording Transfers**

| Transport Container 1                                                            |                                                        |                                                                |
|----------------------------------------------------------------------------------|--------------------------------------------------------|----------------------------------------------------------------|
| *What is the transport container type?                                           | *Temperature of transport container                    |                                                                |
| Refrigerated Cooler                                                              | 71.00                                                  |                                                                |
|                                                                                  |                                                        |                                                                |
| Transport Container 1 Vaccine Details                                            |                                                        |                                                                |
| *Vaccine Group *Vaccine Brand *Presentation *Lot N                               | umber *Expiration/ *Number of doses<br>Beyond Use Date | *Previously *Select a Storage Unit Describe Other transferred? |
| DTaP/IPV  KINRIX  Syringe - 0                                                    | 345     5/11/2024     10                               | No         ▼         SC-38636         ▼                        |
| Add Blank Row Duplicate Row                                                      |                                                        |                                                                |
| Transport Container 2 *What is the transport container type? Refrigerated Cooler | •Temperature of transport container<br>60.00           |                                                                |
| Transport Container 2 Vaccine Details                                            |                                                        |                                                                |
| *Vaccine Group *Vaccine Brand *Presentation *Lot N                               | umber *Expiration/ *Number of doses<br>Beyond Use Date | *Previously *Select a Storage Unit Describe Other transferred? |
| Hepatitis B 💌 ENGERIX-B 💌 Vial - 0.5 m 💌 543                                     | 321 5/10/2024 🛗 20                                     | No Clear Row                                                   |
| Add Blank Row Duplicate Row                                                      |                                                        | SC-36636<br>Frigidaire, Refrigerated                           |
|                                                                                  |                                                        | SC-36495<br>Frigidaire, Refrigerated                           |
|                                                                                  |                                                        | Other                                                          |

Providers must provide information for the vaccine transported in each transport container. Providers can report multiple transport containers and vaccines per transfer.

Once complete, providers must agree to two attestations and click 'Submit.'

**NOTE:** 'Select a Storage Unit' asks the provider to indicate what storage unit the vaccine was transferred from into the transport container.

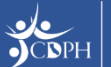

# Accepting / Rejecting Transfers

| 🥆 N          | eed help? Review  | the Vaccine Transf | er iob a                                    |                           |                                        |                          | Accept/Reject Tran                           | sfer                        |                       |            |               |
|--------------|-------------------|--------------------|---------------------------------------------|---------------------------|----------------------------------------|--------------------------|----------------------------------------------|-----------------------------|-----------------------|------------|---------------|
| <b>y</b> .   |                   |                    |                                             |                           |                                        | Confirm details of trans | fer below and indicate if you                | accept or reject the transf | er.                   |            |               |
| earc         | h Transfers       |                    |                                             | <ul> <li>Trans</li> </ul> | port Container 1 - Re                  | efrigerated Cooler       |                                              |                             |                       |            |               |
|              |                   |                    |                                             | Product                   |                                        | Lot Number               | Exp/Beyond                                   | I Use Date                  | Number of Doses Trans | ferred     |               |
| nding        | Provider          |                    | Re                                          | Engerix                   | 3 Single Dose Vials - 10 Per Box       | 12345                    | 6/6/2024                                     |                             | 12                    |            |               |
| All          |                   | •                  |                                             | Transport                 | Container & Temperature De             | etails Upon Arrival      |                                              |                             |                       |            |               |
|              |                   |                    |                                             | *Temp of vac              | cines in transport container upon arri | val                      |                                              | *Temperature Scale          |                       |            |               |
| insfer       | Date From         |                    | Tra                                         | * 1 finimum ter           | an af unaniman during branspart        |                          |                                              | Fahrenheit                  | during transport      |            |               |
| Feb 6 2024 🚔 |                   |                    | * Minimum temp of vaccines during transport |                           |                                        |                          | <ul> <li>Maximum temp of vaccines</li> </ul> | during transport            |                       | Search Res |               |
|              |                   |                    |                                             | * Transfer En             | I Date                                 |                          |                                              | * Transfer End Time         |                       |            |               |
|              |                   |                    |                                             |                           |                                        | 苗                        |                                              |                             |                       | 0          |               |
|              |                   |                    |                                             | * Vaccines ex             | posed to out-of-range temps?           | •                        |                                              |                             |                       |            |               |
| ne fo        | llowing list view | only shows Tra     | ansfer                                      |                           |                                        |                          |                                              |                             |                       |            |               |
|              |                   |                    |                                             | Accept or F               | Reject                                 |                          |                                              |                             |                       |            |               |
|              |                   |                    |                                             | *Accept or R              | eject this transport container         |                          |                                              |                             |                       |            |               |
| ŷ T          | ransfers          |                    |                                             | In Progres                | 5                                      | •                        |                                              |                             |                       |            |               |
|              |                   |                    |                                             |                           |                                        |                          |                                              |                             |                       |            |               |
|              | Transfer ID 🗸     | Sending 🗸          | Receiv                                      | / ↓ ∨                     | Product 🗸                              | Lot Number $\checkmark$  | Number o 🗸                                   | Transfer 🗸                  | Status 🗸              | Created    | ✓ Action      |
|              | 00269805          | GH Whopper         | GVHC                                        | - 889 A                   | Engerix B Sin                          | 12345                    | 12                                           | 05-05-2024                  | In Progress           | 05-06-2024 | Accept or Rej |
| 1            | 00200000          |                    |                                             |                           |                                        |                          |                                              |                             |                       |            |               |
| 1            | 00200000          |                    |                                             |                           |                                        |                          |                                              |                             |                       |            |               |

After submitting a transfer, the receiving provider must find the transfer in myCAvax and accept or reject the transfer.

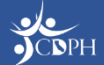

### **Notifying Receiving Provider of Transfer**

Sandbox: VFC Vaccine Transfer Inbox × myCAVax Program Notification <no-reply-mycavax@cdph.ca.gov> **myCAvax** Dear Aurora Clauden, A recent vaccine transfer from GH Whopper Location - Vaccines for Children to your location, GVHC -889 Abrego St - Vaccines for Children, that was initiated on 5/5/2024 has been submitted in myCAvax.

Log into myCAvax to view details of the transfer and to accept the vaccine into your inventory when the shipment arrives. The transfer of vaccine inventory is not complete unless you accept or reject the transfer.

If you have any questions, contact us via email at mycavax.hd@cdph.ca.gov

8 C

The receiving provider will receive an email notifying them to accept the transfer in myCAvax.

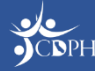